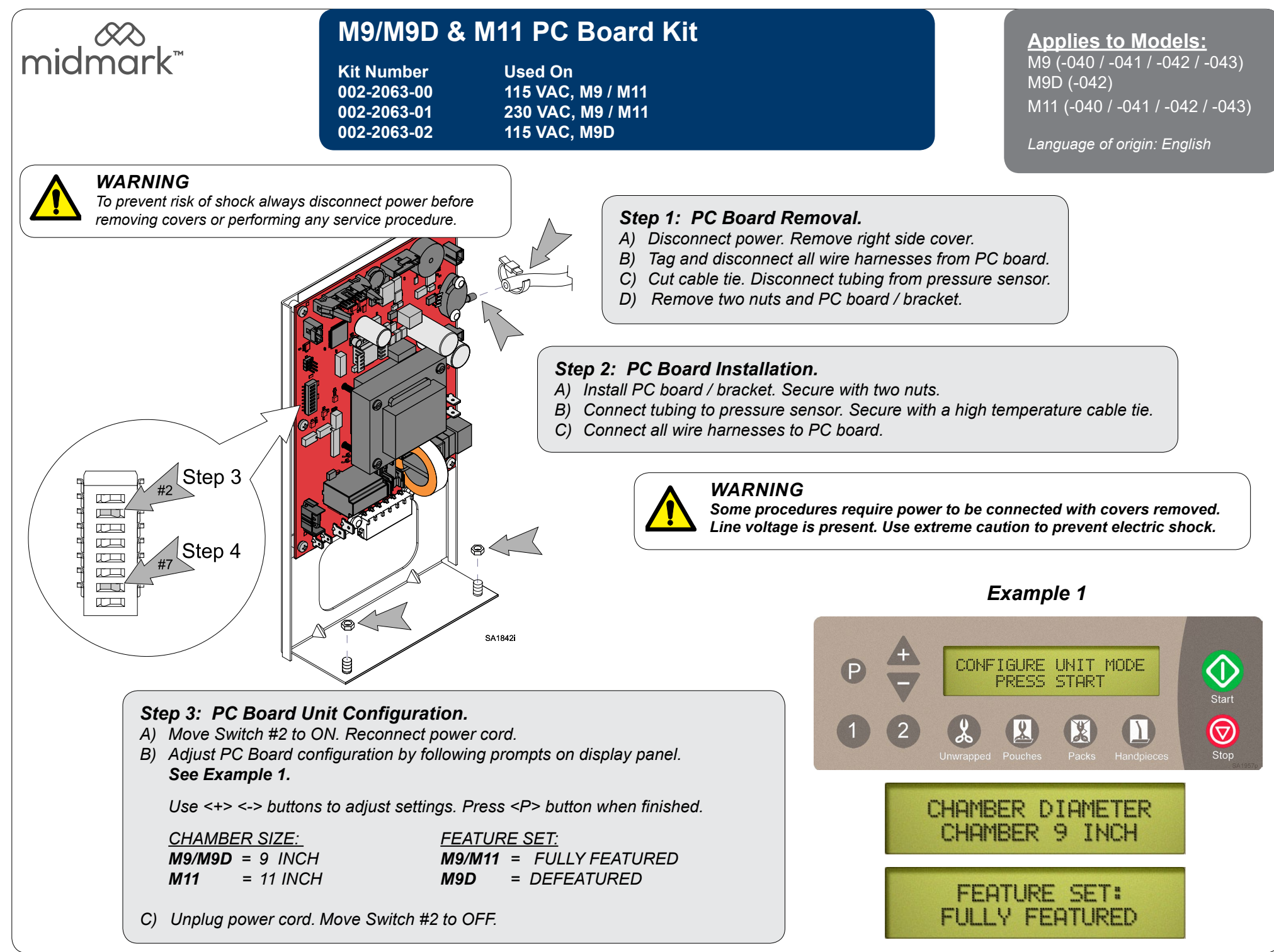

1

## Step 4: PC Board Serial Number Configuration.

- A) Move Switch #7 to ON. Reconnect power cord.
- *B)* Adjust Serial Number configuration by following prompts on display panel. **See Example 2.**

Use <+> <-> buttons to adjust each digit. Press <P> button to proceed to next digit and save when finished.

<u>SET SERIAL NUMBER</u> VXXXXXXX

- C) Unplug power cord. Move Switch #7 to OFF.
- D) Install right side cover.

Note: Serial Number located on back of sterilizer.

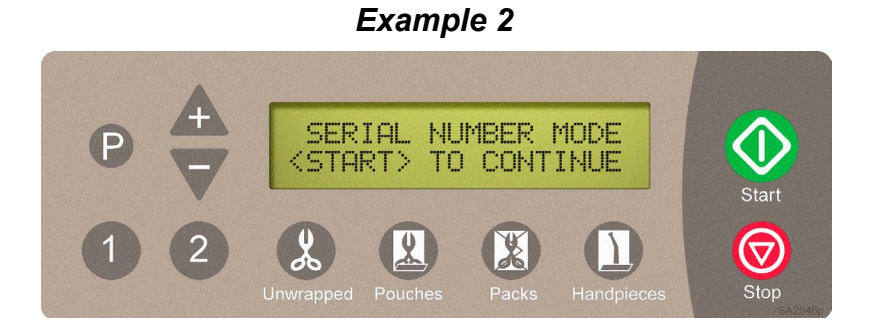

| Action                  | Description                                                                                                    | Display                                      |
|-------------------------|----------------------------------------------------------------------------------------------------|----------------------------------------------|
| Press                   | Press start to initialize the Serial<br>Number menu.                                                                                                  | SET SERIAL NUMBER                            |
| Adjust Serial<br>Number | The "+" and "-" buttons adjust each<br>digit from 1 through 9                                                                                         | <+> OR <-> TO ADJUST                         |
| AV                      | When the desired value appears on the display for each digit                                                                                          | <p> FOR NEXT<br/><stop> TO CANCEL</stop></p> |
| Press                   | To store each digit and proceed to<br>the next. Repeat as necessary for all<br>remaining Serial Number digits.                                        | SET SERIAL NUMBER<br>V123 XXX                |
| Press<br>P              | To store completed Serial Number<br>setting and initiate normal power up.<br><i>Note:</i> Once Serial Number is saved<br><i>it cannot be changed.</i> | U1234567<br><p>SAVE <stop>CANCEL</stop></p>  |

NOTE: pressing the Stop (Cancel) Button brings up the normal start up menu without saving the serial number. Cycle power to re-enter the Serial Number.

## Step 5: Set Up User Settings.

- A) Press and hold <u>button while plugging in power cord until User</u> Settings screen appears. See Example 3.
- B) Use <+> <-> buttons to adjust settings. Press <P> button when finished.

UNITS OF MEASURE: ENGLISH or METRIC <u>TIME CLOCK:</u> YEAR / MONTH / DAY HOUR / AM or PM / MINUTE

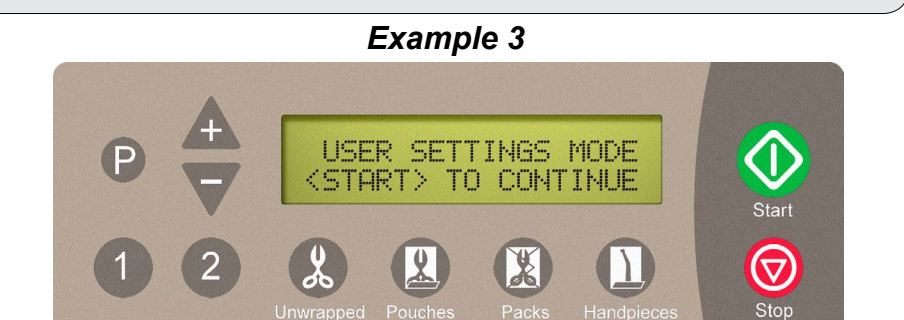

| Action                     | Description                                                                                                    | Display                                      |
|----------------------------|----------------------------------------------------------------------------------------------------|----------------------------------------------|
| Press                      | Press start to initialize User Settings menus.                                                                                                    | SET DISPLAY TYPE:<br>ENGLISH                 |
| Adjust Units<br>of Measure | The "+" and "-" buttons alternate setting<br>between English or Metric                                                                                                    | <+> OR <-> TO ADJUST                         |
|                            | When desired Units of Measure appear<br>on the display                                                                                                    | <pre> FOR NEXT <stop> TO CANCEL</stop></pre> |
| Press<br>P                 | To store desired Units of Measure<br>This brings up Time Clock programing<br>display                                                                                                    | SET YEAR<br>2016                             |
| Adjust Time<br>Clock       | The "+" and "-" buttons adjust values of below settings.                                                                                                    | <+> OR <-> TO ADJUST                         |
| <b>VA</b>                  | - Year / Month / Day / Hour / AM or PM /<br>Minute.                                                                                                    |                                              |
|                            | When desired values appear on display                                                                                                    | SET YEAR:<br>2016                            |
| Press                      | To store setting and bring up the next<br>setting in the list. Repeat as necessary<br>for all settings. When all settings are<br>completed pressing the "P" will initiate<br>normal power up. | <pre> FOR NEXT <stop> TO CANCEL</stop></pre> |

NOTE: User Settings for Date and Clock must be updated manually for day light savings.